🙏 三菱シーケンサ

No. PLC-D-278-A 1/8

テクニカルニュース

1997年 6月 10日

## 表 題 SW3NX-GPPAをDOS互換ボックスで使用するときの制約事項

適用機種 SW3NX-GPPA

三菱汎用シーケンサMELSEC - Aシリーズに格別の御愛顧を賜り厚くお礼申し上げます。
 SW3NX - GPPAソフトウェアパッケージを Windows の DOS 互換ボックスで使用するときには、次の制約
 事項がありますのでご連絡いたします。

- A6GPP 変換(A6GPP PC9800 シリーズ、PC9800 シリーズ A6GPP)は行えません。
  変換する場合は、DOS モードまたは、MS-DOS で行ってください。
- 2. <u>SW3NX-GPPAは, Windows3.1のDOS 互換ボックスで使用できません。</u>

・Windows95の DOS 互換ボックスでオンライン操作を行う場合は,下記の設定が必要になります。

(a)通信ドライバを外す。(本テクニカルニュース 2/8 ページ参照)

(b)MS-DOS のプロパティで"MS-DOS プログラムに Windows を検出させない"がチェックされ ていないか確認する。(本テクニカルニュース 7/8 ページ参照)

・上記設定を行うことにより,下記の制約事項が発生します。

通信ドライバを外したままで,ほかのソフトウェアパッケージ(SW NIW-AGOTP など)から 通信機能を行おうとすると通信できませんので,使用する場合は必ず設定をもとに戻して 使用してください。

また,SW3NX-GPPA ソフトウェアパッケージの「A,B,C版」は,上記設定を行ってもWindows3.1, Windows95のDOS 互換ボックスで使用することができません。 バージョンアップをご希望のお客様については、お手数ですが最寄りの弊社代理店、支社へ ご相談ください。

\* ソフトウェアのバージョン確認方法 FD に貼られている定格名板の DATE 欄でバージョンが確認できます。

例 DATE 9702AD(最後のアルファベットDがバージョンを示す。)

三菱電機名古屋製作所 〒461 名古屋市東区矢田南 5-1-14

-ダブルクリックする

## (a)通信ポートのドライバを外す操作手順 1.タスクバーの"スタート"をクリックする。 ₩**₽**スタート **₹**...... 2. "設定" "コントロールパネル"をクリックする。 THE TRENT ● 単目用ったつ日空 ― クリックする 16 anest . . 110,401 4) 890 😸 nine 1 1-12 0 1 HILL T BINGS -----# X9-# Mitmark Office > 通知道-NGA 🔡 3."システム(パソコンの絵)"をダブルクリックする。 **63 304** 2000 A 111 -37世ー142 キーボード の道路と明 \$2 t W -추물 2 18-56

4."デバイスマネージャ"をクリックする。

0

52

1843212

BH2M54

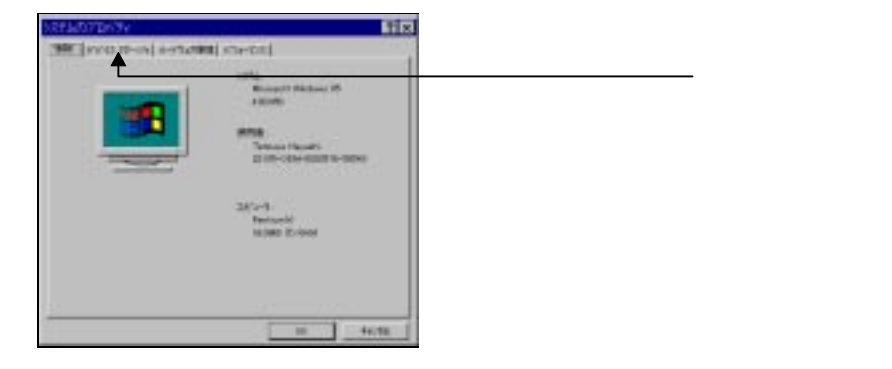

(次ページにつづく)

200

A.

INCOMPANIES, INDICESS, ST.

3

22-5/64

3

17.0

2

5."ポート"をダブルクリックする。

| #1 ************************************ | NAD2'BY'TY                           | 0.0    |          |     |  |
|-----------------------------------------|--------------------------------------|--------|----------|-----|--|
| ▲ ####################################  | # PV02 32-99 [ =+1%-P088 [ W34-828 ] | 100    |          |     |  |
| ダブルクリックする                               | QUALITIES GRADIES -                  |        |          |     |  |
|                                         |                                      |        | ――ダブルクリッ | クする |  |
|                                         | The state                            | miles. |          |     |  |
| TLOOP May alog                          | De                                   | 4+040  |          |     |  |

6.通信ポートは, COM1 と COM2 があれば両方外してください。

"通信ポート1(COM1)"をクリック(このとき通信ポート1の文字が反転表示される)し、画面下方にある[削除]をクリックする。(通信ポート2(COM2)を削除するときも同じ操作をする)

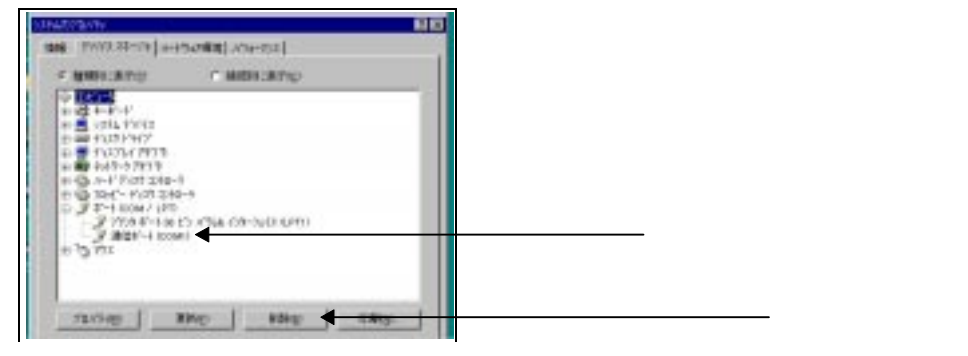

7. "デバイス削除の確認"が表示されるので[OK]をクリックする。

| WE DEFINITIONS              | 学元代産時の課題                  |        |  |
|-----------------------------|---------------------------|--------|--|
| 登録 このデバイスをいわれたら期期にようとしています。 | 0000 HTF-1 COMO           | 1.101D |  |
|                             | ● このドンドスをいわれた時期によびとしています。 |        |  |
|                             |                           |        |  |

8. [閉じる]をクリックする。

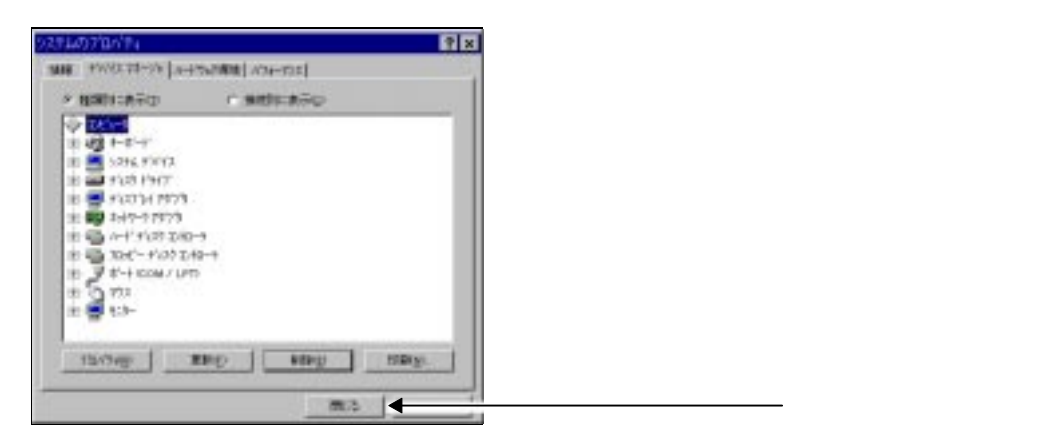

次に、"MS-DOS プロンプトのプロパティ"を設定します。

三菱シーケンサ テクニカルニュース No. PLC-D-278 4/8

外した通信ポートドライバを自動でもとに戻す場合の操作手順

外した通信ポートは Windows を再起動したとき自動検出します。また, ハードウェアウィザードから外した通信ポートを自動的にもとに戻すことができます。

下記はハードウェアウィザードからもとに戻す操作手順を示しています。

1.通信ポートを外す操作手順の1,2を行ってください。

2."ハードウェア"をダブルクリックする。

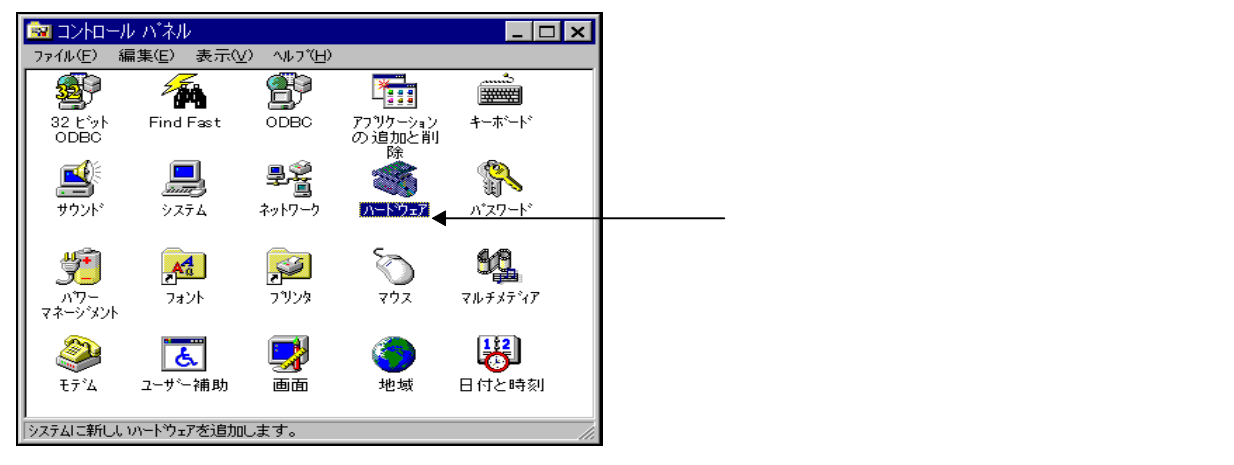

3."インストールを始めるには[次へ]を押してください。"と表示されるので[次へ]をクリックする。

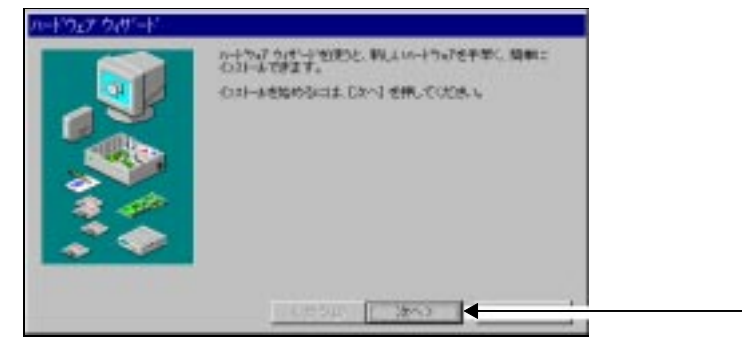

4. "新しいハードウェアを自動的に検出しますか?"と表示されるので"はい"をクリックして[次へ] をクリックする。

-クリックする

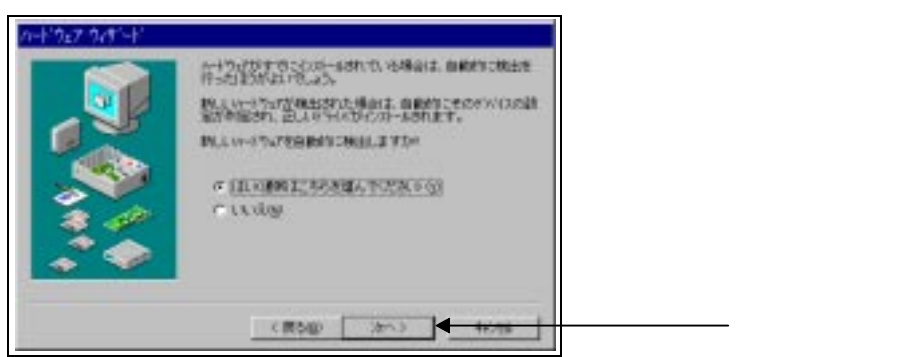

後の操作は,画面の指示に従って操作してください。

外した通信ポートドライバを自動でもとに戻せない場合の操作手順

ハードウェアウィザードを選択して外した通信ポートを自動的にもとに戻せない場合は下記操作を 行ってください。

1.通信ポートを外す操作手順の1,2を行ってください。

2."ハードウェア"をダブルクリックする。

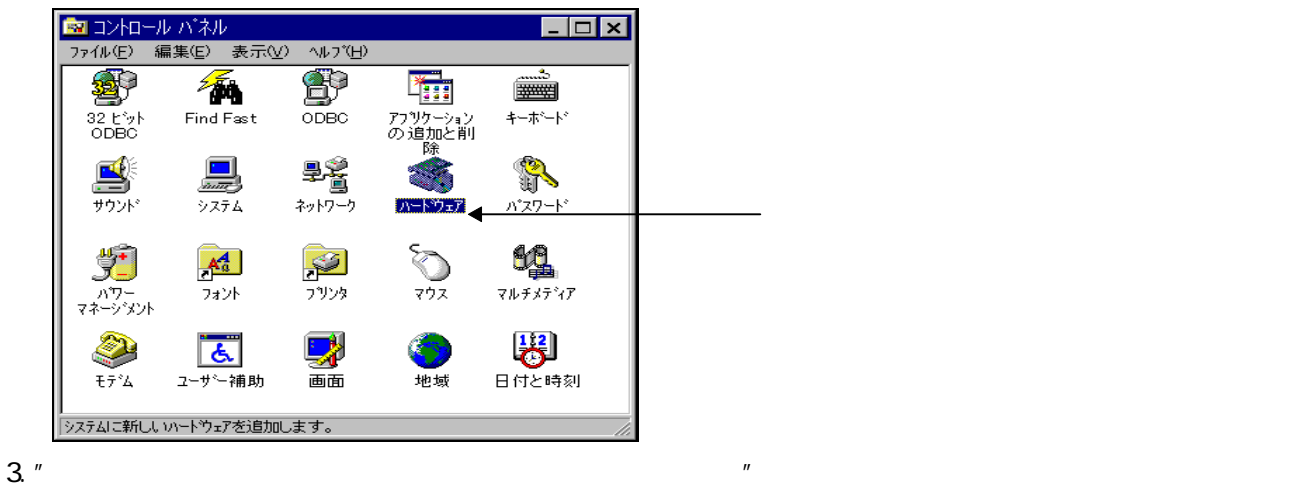

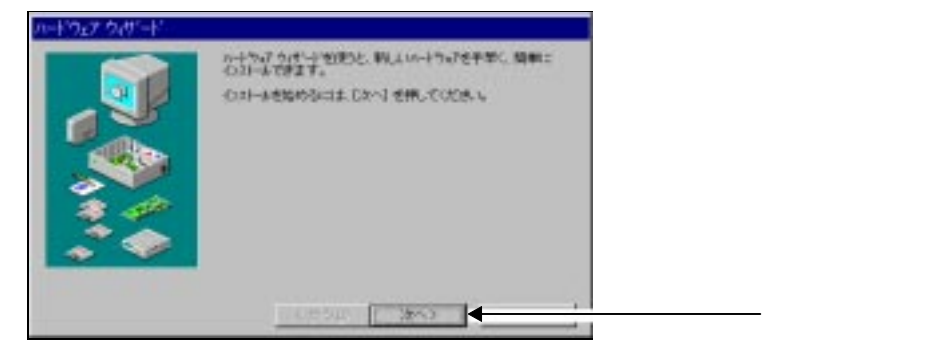

4. "新しいハードウェアを自動的に検出しますか?"と表示されるので"いいえ"をクリックして[次へ] をクリックする。

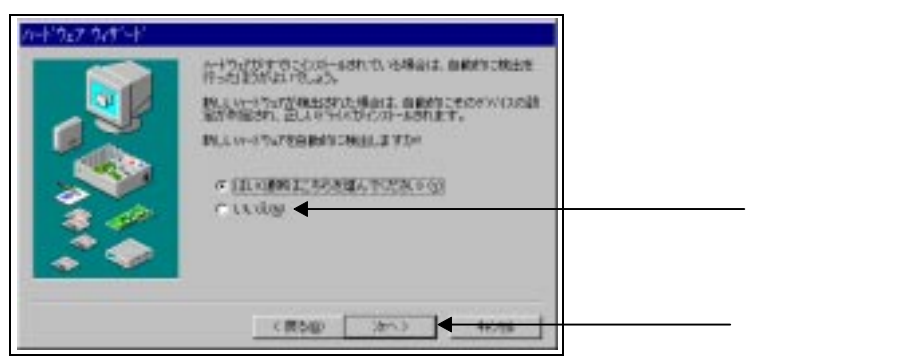

5. ハードウェアの種類の"ポート(COM/LPT)"をクリック(このときポート(COM/LPT)の文字が反転表示す

|    | ()ない-6字をい-1つけの経験を描んでにださい。 |      |
|----|---------------------------|------|
|    | 2-1-10月1日日                |      |
|    | 10 +++9-5 7973            |      |
|    | 1754                      |      |
| ~  | 12 x2 x2 - 9° 03 2740-3   |      |
| A. | 3 892                     | クリック |
|    | 384 2909502 78'3'8        |      |

6.通信ポート 115.2KBPS サポートをクリックし [次へ]をクリックする。

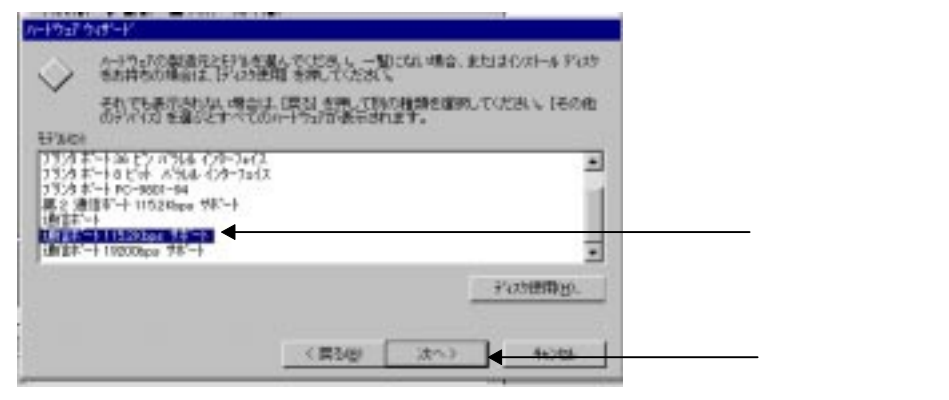

上記操作手順で通信ポート 19200BPS サポートもインストールしてください。

これより先の操作手順は,パソコンの環境によって異なりますので,画面の指示に従って操作を 行ってください。

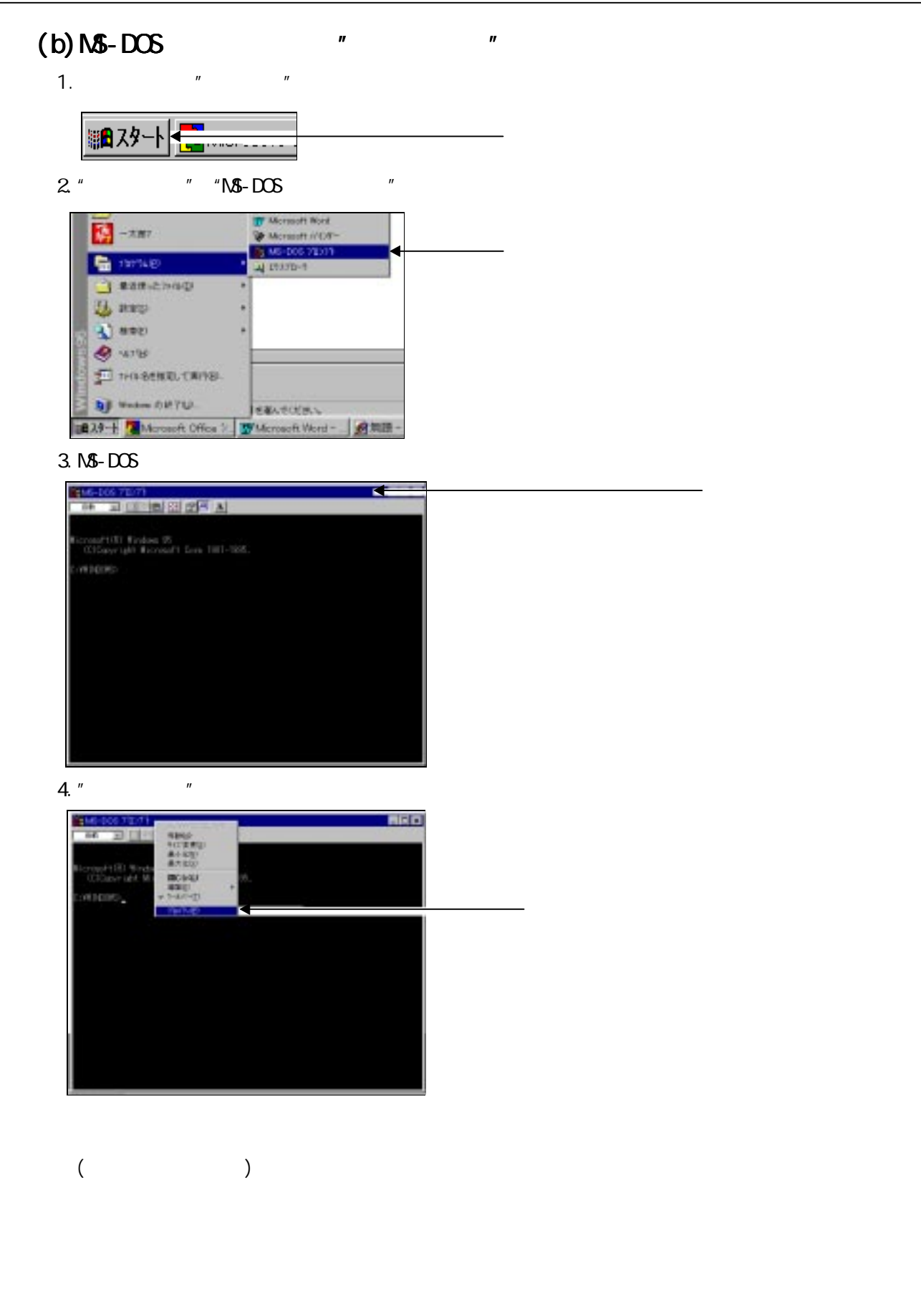

5."詳細設定"をクリックする。

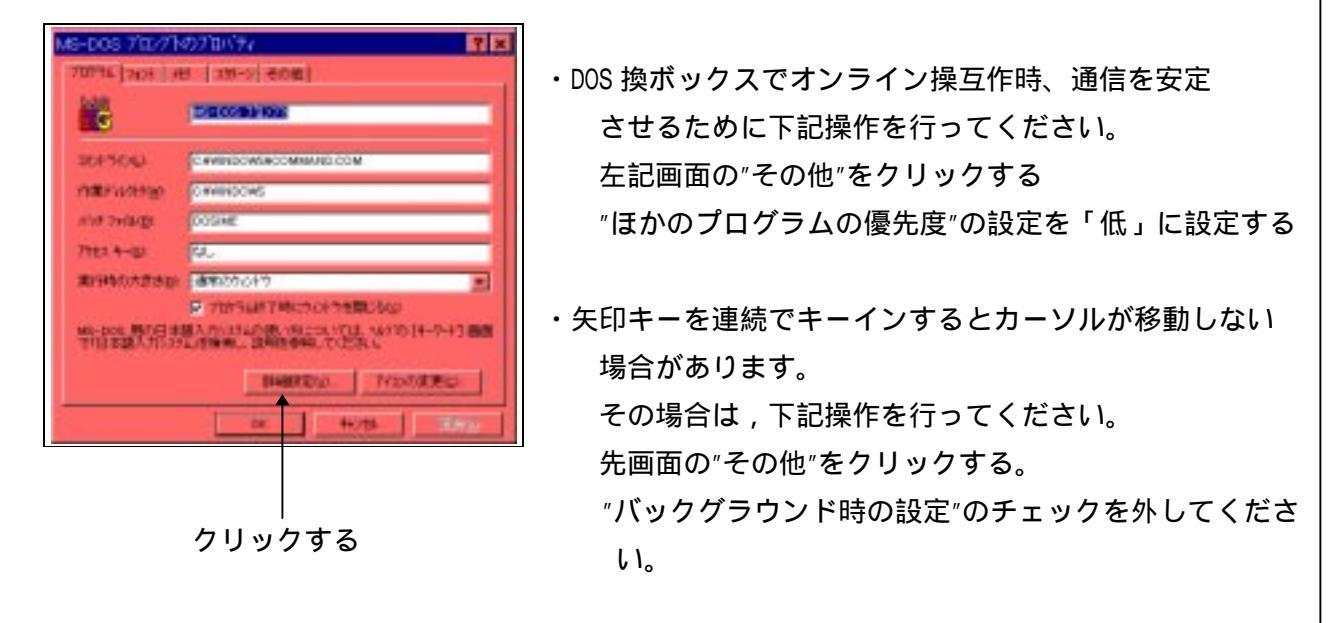

- 6. "MS-DOS プログラムに Windows を検出させない"に<u>チェックされていないか確認</u>する。
- チェックされていると、DOS 互換ボックスで GPP 機能が使用できません。

チェックされている場合は、 をクリックして [OK] をクリックしてください。

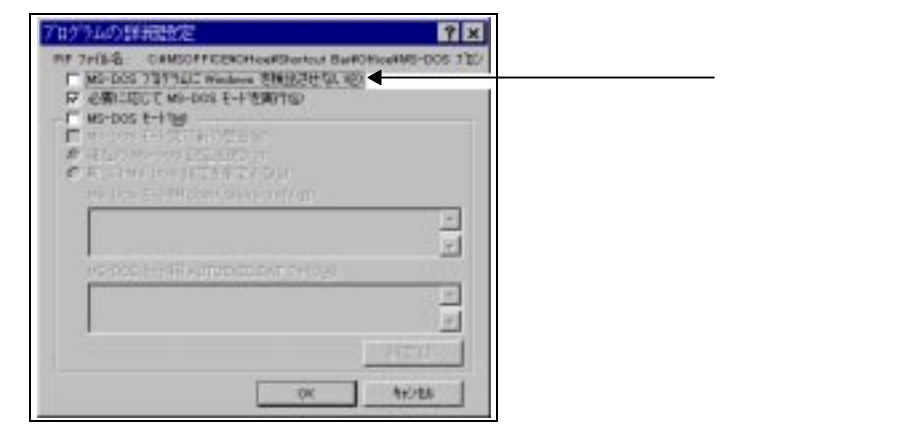

7. [OK]をクリックして MS-DOS プロンプトを終了し、MS-DOS プロンプトを立上げ直してください。

| MS-DOS 710/77 |       |
|---------------|-------|
| A             |       |
|               | カロックオ |
| OR            |       |

8.SW3NX-GPPA を実行する。

SW NX-GPPQ を実行する。

実行して通信が行えない場合,(b)で示す設定方法を行ってください。